## Defibrillator/Pacing Test with Hands-Free Therapy Electrodes

## Warning! Keep hands, fingers, and other conductive materials away from paddle electrode plates when discharging the defibrillator, or pacing.

|   | Function                                                                                                    | Response                                                                                                    |
|---|----------------------------------------------------------------------------------------------------|----------------------------------------------------------------------------------------------------|
| 1 | Connect the external AC adapter to a working AC outlet and to the X Series rear panel.                                                                      | Verify that the green Auxiliary Power LED illuminates on the X Series front panel.                                                                                                    |
| 2 | Insert a battery into the unit (if a battery is not already in the slot).                                                                                   | Verify that the Battery Charge LED on the X<br>Series front panel illuminates yellow. When the<br>battery pack has been fully charged, the<br>battery status indicator light is green.                              |
| 3 | Press the unit's power on switch.                                                                                                    | Verify the unit issues two audio beeps and that<br>the red, yellow, and green Visual Alarm<br>indicators illuminate for 2 to 3 seconds.<br><b>Note</b> : The yellow LED may remain lit after the<br>unit powers on. |
|   |                                                                                                    | The X Series unit performs a number of power on self tests.                                                                                                    |
|   |                                                                                                    | Verify that the unit displays SELF TEST PASSED.                                                                                                    |
|   |                                                                                                    | If the message <i>SELF TEST FAILED</i> appears<br>on the display, contact the appropriate<br>technical personnel or the ZOLL Technical<br>Service Department.                                                       |
| 4 | Disconnect the external AC adapter from the X Series rear panel.                                                                                            | Verify that the unit continues to operate without<br>interruption on battery power and that the<br>displayed battery icon indicates that a fully<br>charged battery is installed.                                   |
|   |                                                                                                    | Verify that no error messages are displayed.                                                                                                    |
| 5 | With no ECG cables attached to the unit, select Lead I, II, or III as the waveform display source.                                                          | Verify that a <i>LEAD FAULT</i> message displays in the waveform window.                                                                                                    |
| 6 | Select <b>Pads</b> as the waveform display source<br>and connect the multifunction cable to the<br>unit. (Do not connect the test connector to the<br>MFC.) | Verify that a CHECK THERAPY<br>ELECTRODES message displays in the<br>waveform window.                                                                                                    |
| 7 | Connect the multi-function cable (MFC) to the test connector.<br>Alternatively, connect a OneStep MFC and a shorted OneStep pad.                            | Verify that the CHECK THERAPY<br>ELECTRODES message is replaced by a<br>SHORT DETECTED message.                                                                                                    |

**Note:** If a low battery message appears during any of this testing, the battery is close to depletion and should be replaced or recharged.

|    | Function                                                                                                    | Response                                                                                                    |
|----|----------------------------------------------------------------------------------------------------|----------------------------------------------------------------------------------------------------|
| 8  | Press the Select Energy arrow (up or down).                                                                                                    | Verify that the defibrillation window displays and the following message appears:                                                                                                    |
|    |                                                                                                    | PADS SHORT DETECTED                                                                                                    |
|    |                                                                                                    | SELECT 30J TO TEST                                                                                                    |
| 9  | Press the Select Energy arrow (up or down) to select 30 Joules on the X Series unit.                                                                               | Verify that the defibrillator window shows 30 J as the selected energy.                                                                                                    |
| 10 | Press the <b>CHARGE</b> button on the front panel.                                                                                                    | Verify that a periodic tone sounds while the<br>defibrillator is charging. At the completion of<br>the charge cycle, the tone is continuous. The<br>charge time should be less than 7 seconds.                    |
|    |                                                                                                    | Verify that the <b>SHOCK</b> button ( ) on the front panel illuminates when the defibrillator is charged.                                                                                                    |
| 11 | Press and hold 🔘 on the front panel until the unit discharges.                                                                                                    | Verify that the defibrillator discharges and that a <i>DEFIB SHORT TEST PASSED</i> message displays.                                                                                                    |
|    |                                                                                                    | If the message <i>DEFIB SHORT TEST FAILED</i><br>displays, contact the appropriate technical<br>personnel or the ZOLL Technical Service<br>Department.                                                            |
| 12 | After the defibrillator display panel closes,<br>press the <b>PACER</b> button on the front panel to<br>display the Pacer Settings dialog box.                     | Verify that the Pacer Settings dialog displays with the pacer status bar behind it.                                                                                                    |
| 13 | Perform the following steps:                                                                                                    | Verify that the green pace indicator on the                                                                                                    |
|    | <ul> <li>Set the Pacer mode to Fixed.</li> <li>Set the Pacer Rate to 60 ppm.</li> <li>Set the Output to 100 mA.</li> <li>Select the Start Pacer button.</li> </ul> | Verify that pace markers are printed every 25<br>mm on the chart recorder printout.                                                                                                    |
|    |                                                                                                    | <b>Note</b> : If a printout does not automatically begin after starting the pacer, select the Print quick access key to start a continuous printout. Press the Print quick access key again to stop the printout. |
| 14 | Press the <b>PACER</b> button on the front panel button again to close the Pacer Settings dialog box.                                                              | Verify that the pacer status bar indicates <i>PACING: SHORT DETECTED</i> .                                                                                                    |
|    |                                                                                                    | Verify that the green pace indicator continues to flash once each second.                                                                                                    |
|    |                                                                                                    | Verify that no pacer-related error messages display.                                                                                                    |
| 15 | Disconnect the test connector from the MFC<br>or disconnect the OneStep pad from the<br>OneStep MFC as appropriate.                                                | Verify that the pacer status bar displays:                                                                                                    |
|    |                                                                                                    | PACING: CHECK THERAPY ELECTRODES                                                                                                    |
| 16 | Press the <b>PACER</b> button on the front panel to<br>display the Pacer Settings dialog. Select <b>Turn</b><br><b>Pacer Off</b> to turn off the pacer.            | Verify that the Pacer Settings dialog is closed<br>and that the pacer status bar is removed from<br>the display.                                                                                                  |
| 17 | Reconnect the external AC Adapter to the X Series rear panel.                                                                                                    | Verify that the green Auxiliary Power indicator<br>light on the X Series front panel is<br>illuminated.                                                                                                    |